# <조선대학교 종합정보시스템 수강신청 시스템 안내>

1. 로그인

| 🌈 조선대학교 종합정보시스템 - Windows Internet E                                                                                   | xplorer                                                                                                    |   |
|----------------------------------------------------------------------------------------------------|----------------------------------------------------------------------------------------------------|---|
| G → I ttp://wing.chosun.ac.kr/                                                                                         |                                                                                                    | ~ |
| 연결 🞇 포털시스템 🎇 종합정보시스템 🍃 경영정보시스템                                                                                         | 🕖 Facebook 📓 교직정보 🎇 학사운영팀 💋 한국대학신문                                                                                                    |   |
| 🚖 🏟 📓 조선대학교 종합정보시스템                                                                                                    |                                                                                                    |   |
|                                                                                                    |                                                                                                    |   |
| 전신대학교<br>Сновим имплеяяту                                                                                              |                                                                                                    |   |
| 종·합·정·보·시·스·템<br>● 학부생 ● 대학원생 ● 직원<br>월10<br>월10<br>월10<br>월 20<br>※ 학부 신(편)입생 수험번호, 학번 검색<br>※ 대학원 신(편)입생 수험번호, 학번 검색 | * 아이디, 비밀번호를 입력합니다.<br>- 학부생/대학원생 아이디 = 학변<br>- 교직원/아이디와 비밀번호는 IC1 시스템과 동일합니다.<br>* 이 시스템은 IE5.0(다운로드) 이상을 요구합니다.<br>(해상도 1024*768모드에서 최적으로 보며집니다.)<br>* 이 시스템은 Toirb Component(다운로드)를 필요로 합니다.<br>- 전도부 제 거 처리는 먹은 사용자 단대<br>* 종합정보시스템 사용안내 |   |

- 주소창에 종합정보시스템 <u>http://wing.chosun.ac.kr/</u> 입력
- Toinb Component를 설치
- 사용가능 브라우저: **엣지(Microsoft Edge) 사용**

※ 인터넷 익스플로러, Chrome, Firefox 등 사용 불가능

- 학부생/대학원생/직원 선택란에 <u>학부생으로 선택</u>
- ID : 임시학번 8자리 입력
  - (0000000<u>C</u> 임시학번 마지막은 <u>영문 대문자 "C"</u>)
- PW : 주민등록번호 앞자리

#### 2. 수강신청 하기

- 좌측메뉴에서 [계절학기 수강신청] 클릭

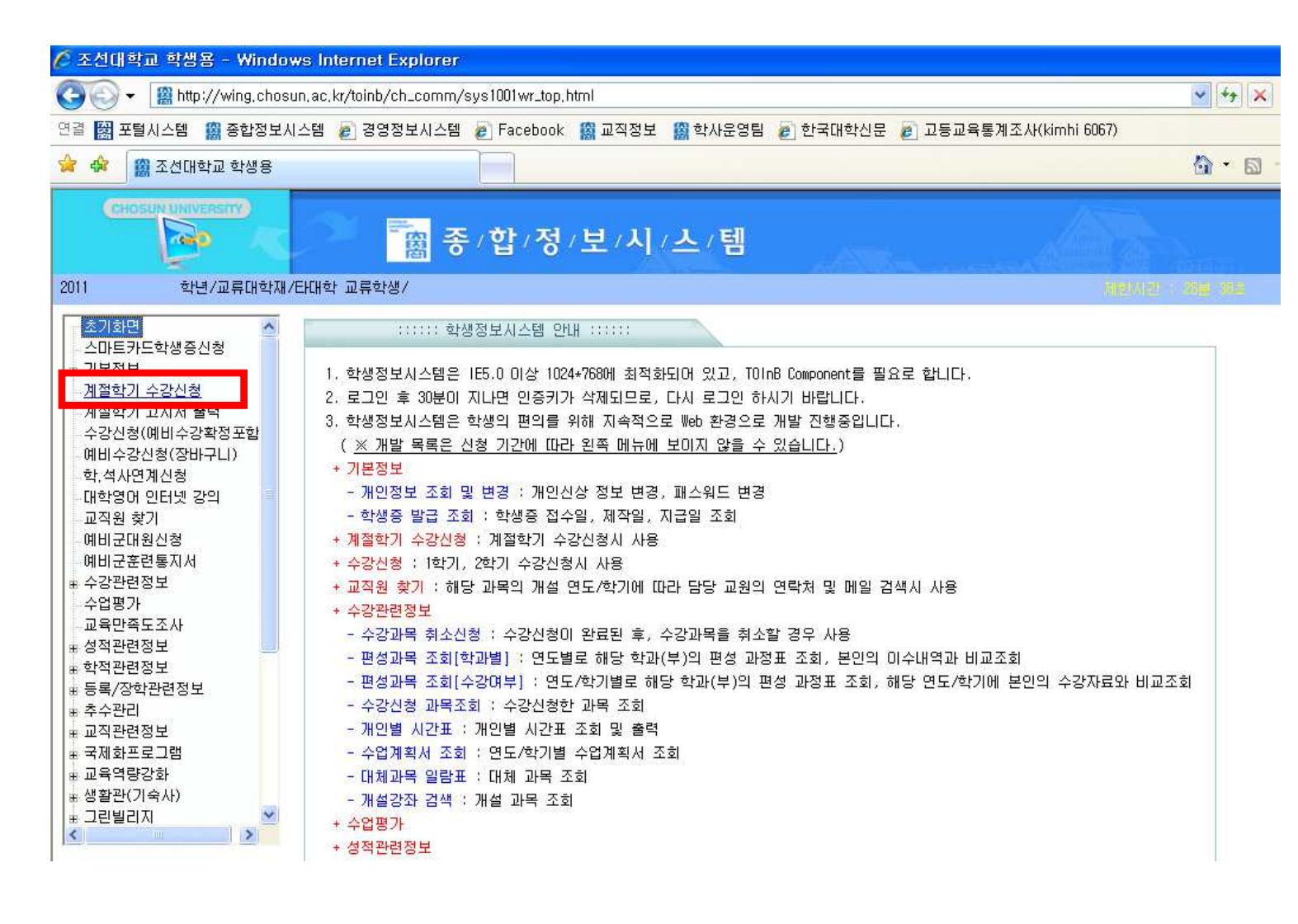

### - 본인 학적 기본정보 확인 후 우측 [수강신청하기] 클릭

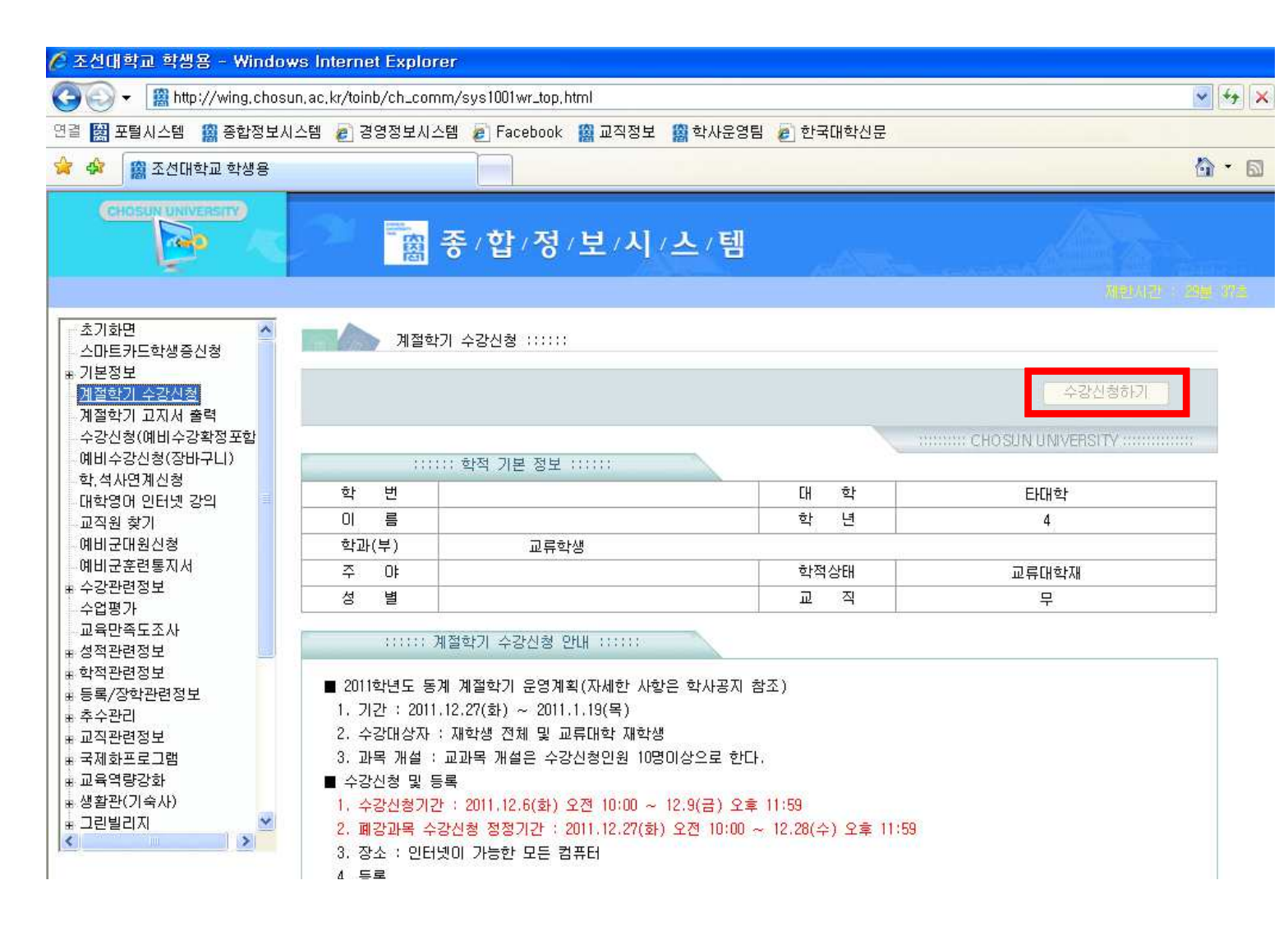

| ::계   | 절학7            | 수경  | 3신청:    | : 8    | 비이지  | 대회  | 상자        |         |                                                                                  |                 |
|-------|----------------|-----|---------|--------|------|-----|-----------|---------|----------------------------------------------------------------------------------|-----------------|
| 학번    |                |     |         |        |      |     |           |         | 제한시간 : 16분 01초                                                                   |                 |
| 기계설   | 강좌현회           | 8   |         |        |      |     |           |         |                                                                                  | 반               |
| ) 번:  | 호 분변           | 1)  | 과       | 목명     | 5    | 학점  | 교수명       | 금액      | 강의시간 및 강의실                                                                       |                 |
| 396   | 571 01         | CAP | STONE D | DESIGN | 2    | 3.0 | 백형래       | 150,000 | 월5-7(공대1공학14208(전기)), 화5-7(공대1공학14208(전기)), 수5-7(공대1공학14208(전기)), 전기공학           | 박과 4학년          |
| 396   | 616 01         | TOE | FL      |        |      | 3.0 | 윤용배       | 150,000 | 월5-7(본관4161(구420)), 화5-7(본관4161(구420)), 수5-7(본관4161(구420)), 목5-7(본관4161          |                 |
| 396   | 607 01         | TOE | IC      |        |      | 3.0 | 최영호       | 150,000 | 월1-3(본관4161(구420)), 화1-3(본관4161(구420)), 수1-3(본관4161(구420)), 목1-3(본관4161          |                 |
| 396   | 603 01         | e-H | 비즈니스    | :커뮤니   | 케이션  | 3.0 | 박노경       | 150,000 | 월1-3(교수학습개발팀으로 문의), 화1-3(교수학습개발팀으로 문의), 수1-3(교수학습개발팀으 인터넷공                       | 갈의 <b>율</b> 23( |
| 389   | 98 01          | 건희  | 특설계기    | 초2     |      | 5.0 | 염대봉       | 250,000 | 월1-3(공대1공학건축스튜디오1-1(11116)), 월5-9(공대1공학건축스튜디오1-1(11116)), 화1-3( 선발학(             | 방에 한힘           |
| 417   | 01 01          | 건희  | 흑재료역    | 학      |      | 3.0 | 김의식       | 150,000 | 월5-7(공대1공학9211(건축)), 화5-7(공대1공학9211(건축)), 수5-7(공대1공학9211(건축)), 목 선발학(            | 방에 한힘           |
| 421   | 61 01          | 39  | 병의이하    | ł      |      | 3.0 | 이한재       | 150,000 | 월1-3(교수학습개발팀으로 문의), 화1-3(교수학습개발팀으로 문의), 수1-3(교수학습개발팀으 인터넷등                       | 갈의 \$230        |
| 239   | 957 01         | 39  | 명학원론    | ļ      |      | 3.0 | 이한재       | 150,000 | 월1-3(경상4119(구426)), 화1-3(경상4119(구426)), 수1-3(경상4119(구426)), 목1-3(경상4119          |                 |
| 200   | )59 01         | 경자  | 네원론2    |        |      | 3.0 | 오경숙       | 150,000 | 월1-3(경상4112(구424)), 화1-3(경상4112(구424)), 수1-3(경상4112(구424)), 목1-3(경상4112          |                 |
| 399   | 957 01         | 고급  | 급영머회    | 화4     |      | 3.0 | 신동일       | 150,000 | 월1-4(본관외대세미나실3(4층 북쪽)), 화1-4(본관외대세미나실3(4층 북쪽)), 수1-4(본관외대 선발학(                   | 방에 한힘           |
| 205   | 60 01          | 관리  | 리회계     |        |      | 3.0 | 조승제       | 150,000 | 월5-7(경상4119(구426)), 화5-7(경상4119(구426)), 수5-7(경상4119(구426)), 목5-7(경상4119          |                 |
| 405   | 573 01         | 광격  | 주항쟁고    | 민주사    | 회    | 3.0 | 정재호       | 150,000 | 월5-7(본관4281(구402)), 화5-7(본관4281(구402)), 수5-7(본관4281(구402)), 목5-7(본관4281          |                 |
| 426   | 686 01         | 교물  | 육과정     |        |      | 2.0 | 나장함       | 100,000 | 월5-6(본관4211(구448)), 화5-6(본관4211(구448)), 수5-6(본관4211(구448)), 목5-6(본관4211          |                 |
| 222   | 267 01         | 교통  | 육방법및    | 교육공    | 학    | 2.0 | 박주성       | 100,000 | 월5-6(본관2104 <u>(구257)), 화5-6(본관2104(구257)), 수5-</u> 6(본관2104(구257)), 목5-6(본관2104 |                 |
| 001   | 20 01          | 교물  | 육심리     |        |      | 2.0 | 이종철       | 100,000 | 월3-4(본관4211 Windows Internet Explorer 🕅 (본관4211(구448)), 목3-4(본관4211              |                 |
| 222   | 264 01         | 교물  | 육철학및    | 교육사    |      | 2.0 | 이명주       | 100,000 | 월1-2(본관4211 2(본관4211(구448)), 목1-2(본관4211                                         |                 |
| 222   | 268 01         | 교물  | 육행정및    | 교육경    | 9    | 2.0 | 미정화       | 100,000 | 월1-2(본관2104 (구257)), 목1-2(본관2104                                                 |                 |
| 3 412 | 245 01         | 국니  | H인턴십    |        |      | 4.0 | 조홍현       | 200,000 | ·월1-8, 화1-8, / · · · · · · · · · · · · · · · · · ·                               | 방에 한힘           |
| 8 202 | 218 01         | 30  | H문법론    | 1      |      | 3.0 | 조경순       | 150,000 | 월7-9(본관2107                                                                      |                 |
| 209   | 969 01         | 국자  | 네금융론    | l      |      | 3.0 | 박노경       | 150,000 | 월1-3(경상6223 확인 8(경상6223(구618)), 목1-3(경상6223                                      |                 |
| 374   | 192 01         | 국자  | 네문화외    | l영화    |      | 3.0 | 황병하       | 150,000 | 월5-7(본관5106 (구555)), 목5-7(본관5106                                                 |                 |
| 410   | 05 01          | 글로  | 2벌리더    | l를위한   | 글로벌매 | 3.0 | 사희만       | 150,000 | 월1-3(교수학습개말님으로 분의), 화1-3(교수학읍개말님으로 문의), 수1-3(교수학습개발팀으 인터넷)                       | 감의 \$230        |
| 381   | 20 01          | 남5  | E의시기    | ·문학    |      | 2.0 | 정영애       | 100,000 | 월2-3(본관2105(구255)), 화2-3(본관2105(구255)), 수2-3(본관2105(구255)), 목2-3(본관2105          |                 |
|       |                |     |         |        |      |     |           |         |                                                                                  | >               |
| 수강    | 년청 시민          | щ   |         |        |      | db. | · · · · · | 신청현황    |                                                                                  | 1               |
| 월     | 1              | 화   | 수       | 목      | 금    | 토   | 삭제        | 번호      | 분반 과 목 명 이수구분 학점 교수명 금액 재 수 강                                                    | 폐강              |
| 000   |                | 000 | 00000   | 00000  |      |     | F         | 39603   | 01 e-비즈니스커뮤니케이션 자유선택 3.0 박노경 <mark>150,000</mark>                                |                 |
| 395   | 03 39          | 003 | 39603   | 39603  |      |     |           |         |                                                                                  |                 |
| 390   | ით თი<br>ით თი | 003 | 00000   | 33603  |      |     |           |         |                                                                                  |                 |
| 390   | 03 39          | 503 | 39003   | 39603  |      |     |           |         |                                                                                  |                 |
|       |                | -   |         |        |      |     |           |         |                                                                                  |                 |
|       |                |     |         |        |      |     |           |         |                                                                                  |                 |
|       |                | -   |         |        |      |     |           |         |                                                                                  |                 |
|       | _              | -   |         |        |      |     |           |         |                                                                                  |                 |
| -     |                |     |         |        |      |     |           |         |                                                                                  |                 |
|       |                |     |         |        |      |     |           |         |                                                                                  |                 |

(※ 위 시간표는 이번 계절학기와 관련없음)

- 개설강좌 목록에서 본인이 수강하고자 하는 과목 더블클릭 하여 저장
- 좌측하단에 개인 시간표 자동으로 생성
- 시간표가 중복되는 경우 신청할 수 없음
- 인터넷강좌는 1개만 신청가능하며, 시간표상에 '월,화,수,목,금 1-3교시'로 되어 있으나 온라인으로 수업을 듣기에 1-3교시 오프라인 수업을 중복하여 신청가능)
- 최대 6학점 까지만 수강신청

# 3. 수강신청 과목 취소하기

|                                                                                                    | 개설강조  | 1연황  |               | *******           |          |     |            | ******* |                                                                                                    |      |
|----------------------------------------------------------------------------------------------------|-------|------|---------------|-------------------|----------|-----|------------|---------|----------------------------------------------------------------------------------------------------|------|
| lo                                                                                                    | 변호    | 분반   | 괴             | • 목 명             |          | 학점  | 교수명        | 금액      | 객 강의시간 및 강의실                                                                                                    |      |
|                                                                                                    | 39671 | 01   | CAPSTONE      | DESIGN 2          | 2        | 3.0 | 백형래        | 150,000 | 00 월5-7(공대1공학14208(전기)), 화5-7(공대1공학14208(전기)), 수5-7(공대1공학14208(전기)), 전기공학과 4                                                                                                    | 하백   |
| 2                                                                                                    | 39616 | 01   | TOEFL         |                   |          | 3.0 | 윤용배        | 150,000 | 00 월5-7(본관4161(구420)), 화5-7(본관4161(구420)), 수5-7(본관4161(구420)), 목5-7(본관4161                                                                                                    |      |
| 3                                                                                                    | 39607 | 01   | TOEIC         |                   |          | 3.0 | 최영호        | 150,000 | 00 월1-3(본관4161(구420)), 화1-3(본관4161(구420)), 수1-3(본관4161(구420)), 목1-3(본관4161                                                                                                    |      |
| 5                                                                                                    | 39603 | 01   | e-비즈니:        | 스커뮤니키             | 케이션      | 3.0 | 박노경        | 150,000 | 300 월1-3(교수학습개발팀으로 문의), 화1-3(교수학습개발팀으로 문의), 수1-3(교수학습개발팀으 인터넷강의☎                                                                                                    | 230  |
| 5                                                                                                    | 38998 | 01   | 건축설계기         | 기초2               |          | 5.0 | 염대봉        | 250,000 | 300 월1-3(공대1공학건축스튜디오1-1(11116)), 월5-9(공대1공학건축스튜디오1-1(11116)), 화1-3( 선말학생에 한                                                                                                    | 한힘   |
| ê                                                                                                    | 41701 | 01   | 건축재료의         | 격학                |          | 3.0 | 김의식        | 150,000 | 100 월5-7(공대1공학9211(건축)), 화5-7(공대1공학9211(건축)), 수5-7(공대1공학9211(건축)), 목 전말학생에 한                                                                                                    | 가힘   |
|                                                                                                    | 42161 | 01   | 3영의U0         | ĨĤ                |          | 3.0 | 미한새        | 150,000 | ₩ 월1-3(교수학습개발팀으로 분약), 화1-3(교수학습개발팀으로 분약), 수1-3(교수학습개발팀으 인터넷강약 🕏                                                                                                    | 231  |
| 8                                                                                                    | 23957 | 01   | 경영학원          | Ē                 |          | 3.0 | 미한새        | 150,000 | 10 월1-3(경상4119(구426)), 화1-3(경상4119(구426)), 수1-3(경상4119(구426)), 목1-3(경상4119                                                                                                    |      |
|                                                                                                    | 20059 | 01   | 경세원론2         |                   |          | 3.0 | 오경숙        | 150,000 | 10 월1-3(영양4112(구424)), 화1-3(영양4112(구424)), 수1-3(영양4112(구424)), 복1-3(영양4112)                                                                                                    | 3920 |
|                                                                                                    | 39957 | 01   | 고급영대3<br>고고취계 | 회 화4              |          | 3.0 | 신동일        | 150,000 | 에 월 1~4(본판외대세미다업3(4종 북쪽)), 화1~4(본판외대세미다업3(4종 북쪽)), 주1~4(본판외대 전말학생에 한                                                                                                    | 만힘   |
|                                                                                                    | 20560 | 01   | 관리회 <u>게</u>  |                   | 20       | 3.0 | 소중세        | 150,000 | 10월 월5~(영양4119(구42b)), 호5~((영양4119(구42b)), 수5~((영양4119(구42b)), 북5~((영양4119)                                                                                                    |      |
| 4                                                                                                    | 40573 | 01   | 방수항생1         | 파민수사3             | 되        | 3.0 | 성새호        | 150,000 | 100 25-7 (22428) (2402)), 35-7 (22428)                                                                                                    |      |
| j.                                                                                                    | 42686 | 01   | 교육과성          | 17074             | -1       | 2.0 | 나상암        | 100,000 |                                                                                                    |      |
| ł                                                                                                    | 22267 | 01   | 교육방법:         | 일파 육공(            | <u>4</u> | 2.0 | 막우성        | 100,000 | 에 월5-6(본산2104) [10년(구강7)], 축5-6(본산2104)                                                                                                    |      |
| 2                                                                                                    | 00120 | 01   | 교육심리          |                   |          | 2.0 | 미용설        | 100,000 | 100 월 3-4(온世4211) · · · · · · · · · · · · · · · · · ·                                                                                                    |      |
| 2                                                                                                    | 22264 | 01   | 고 우 해 저 더     | 일반육사<br>비기 이거(    |          | 2.0 | 이정수        | 100,000 | MU 월 1-2(본간4211) 국가 211(국적461), 국1-2(본간4211) 10(국1476), 국1-2(본간4211) 10(국1476), 국1-2(본간4211)                                                                                                    |      |
| l                                                                                                    | 41045 | 01   | 프록행성:         | 일보육경3<br>M        | 5        | 2.0 | 지수현        | 100,000 |                                                                                                    | - 1  |
| 5                                                                                                    | 41245 | 01   | 국내인턴입         |                   |          | 4.0 | 오종연        | 100,000 | 100 월 1-0, 일 1-0, 일                                                                                                    | 가입   |
| 9                                                                                                    | 20210 | 01   | 국 비 군 입 전     | -                 |          | 2.0 | 오영군<br>바니코 | 150,000 | 100 割(3(そび210)(                                                                                                    |      |
| 1                                                                                                    | 20303 | 01   | 그대모원이         | ≐<br>nor≑i        |          | 2.0 | 하버린        | 150,000 |                                                                                                    |      |
| 2                                                                                                    | 41005 | 01   | 그 그 번 기       | 다 Ə 외<br>다 금 의 하년 | 고 군 번 미니 | 3.0 | 사하마        | 150,000 | 10 월 5 (근근 5 (6 (구35)), 국가 (근근 5 (6 (구35)), 국가 (근근 5 (6 (구35)), 국가 (근근 5 (6 (근근 5 (6 (근근 5 (6 (근근 5 (6 (근근 5 (6 (근근 5 (6 (근근 5 (6 (근근 5 (6 (근근 5 (6 (근근 5 (6 (근근 5 (6 ( ( 근 5 (6 ( ( 근 5 (6 ( ( ( 근 5 ( ( ( ( ) ( ( ( ( ) ( ) ( ( ) ( ( ( ) ( ( ) ( ( ) ( ( ) ( ( ) ( ( ) ( ( ) ( ( ) ( ( ) ( ( ) ( ( ) ( ( ) (( ( ) (( ( ) (( ( ( ( ( ) (( ( ) (( ( ( ) (( ( ( ) (( ( ( ( ) (( ( ) (( ( ) (( ( ( ) (( ( ) (( ( ) (( ( ) (( ( ( ( ) (( ( ) (( ( ( ( () (( ( (( ( | 230  |
| 3                                                                                                    | 38120 | 01   | · 도이시         | 니글 카신:<br>개모하     | 글포걸때     | 2.0 | 저역에        | 100,000 | 10 월 2 이내 부탁집개를 리프로 포크가 최근이나 부탁집개를 리프로 포크가 포크이 제품적립개를 리프 근데 X 8 ㅋ ☎<br>10 월 2-3 (보파216, 1255)) - \$2-3 (보파216, 1255)) - \$2-3 (보파216, 1255)) - \$2-3 (보파216, 1255)                                                                                                    | 100  |
| ĩ                                                                                                    | 00120 |      | 824/02        | 16-7              |          | 2.0 | 0.0 00     | 100,000 |                                                                                                    | >    |
|                                                                                                    |       |      |               |                   |          |     |            | 시처해 화   | \$1                                                                                                    | -    |
| ľ                                                                                                    | 원     | 하    | ~             | 모                 | 2        | E 1 |            | - 0L 0  | 이                                                                                                    | 1    |
|                                                                                                    | , F   |      | T             |                   | -        | -   |            | 0602    | . 군만 파국 3 이구구군 억업 파구3 급곡 제구·3 폐정<br>2 01 ~비지 (스코미)페이션 지역서태 20 바느것 150,000                                                                                                    | -    |
|                                                                                                    | 39603 | 3960 | 3 39603       | 39603             |          | -   |            | 3003    | 5 01 8000001〒0月10102 AFR23 5.0 号工名 150,000                                                                                                    |      |
| 2                                                                                                    | 39603 | 3960 | 3 39603       | 39603             |          |     |            |         |                                                                                                    |      |
| 3                                                                                                    | 39603 | 3960 | 3 39603       | 39603             |          |     |            |         |                                                                                                    |      |
| 4                                                                                                    |       |      |               |                   |          |     |            |         |                                                                                                    |      |
| j.                                                                                                    |       |      |               |                   |          |     |            |         |                                                                                                    |      |
| ì                                                                                                    |       |      |               |                   |          |     |            |         |                                                                                                    |      |
|                                                                                                    |       |      |               |                   |          |     |            |         |                                                                                                    |      |
| 7                                                                                                    |       |      |               |                   |          |     |            |         |                                                                                                    |      |
| 7<br>3                                                                                                    |       |      | _             |                   |          |     |            |         |                                                                                                    |      |
| 733                                                                                                    |       |      |               |                   |          |     |            |         |                                                                                                    |      |
| 7<br>}<br>}                                                                                                    |       |      |               |                   |          |     |            |         |                                                                                                    |      |
| CONTRACTOR DATES OF THE OWNER OF THE OWNER OF THE OWNER OF THE OWNER OF THE OWNER OF THE OWNER OWNER |       |      | _             |                   |          |     |            |         |                                                                                                    |      |

#### (※ 위 시간표는 이번 계절학기와 관련없음)

- 수강신청 과목을 취소하고자 하는 경우 해당 과목의 [삭제]버튼을 선택하고
[신청과목삭제] 클릭

# 4. 계절학기 납부 고지서 출력하기※ 수강신청 후 납부하지 않으면 수강신청자료는 일괄 삭제됨

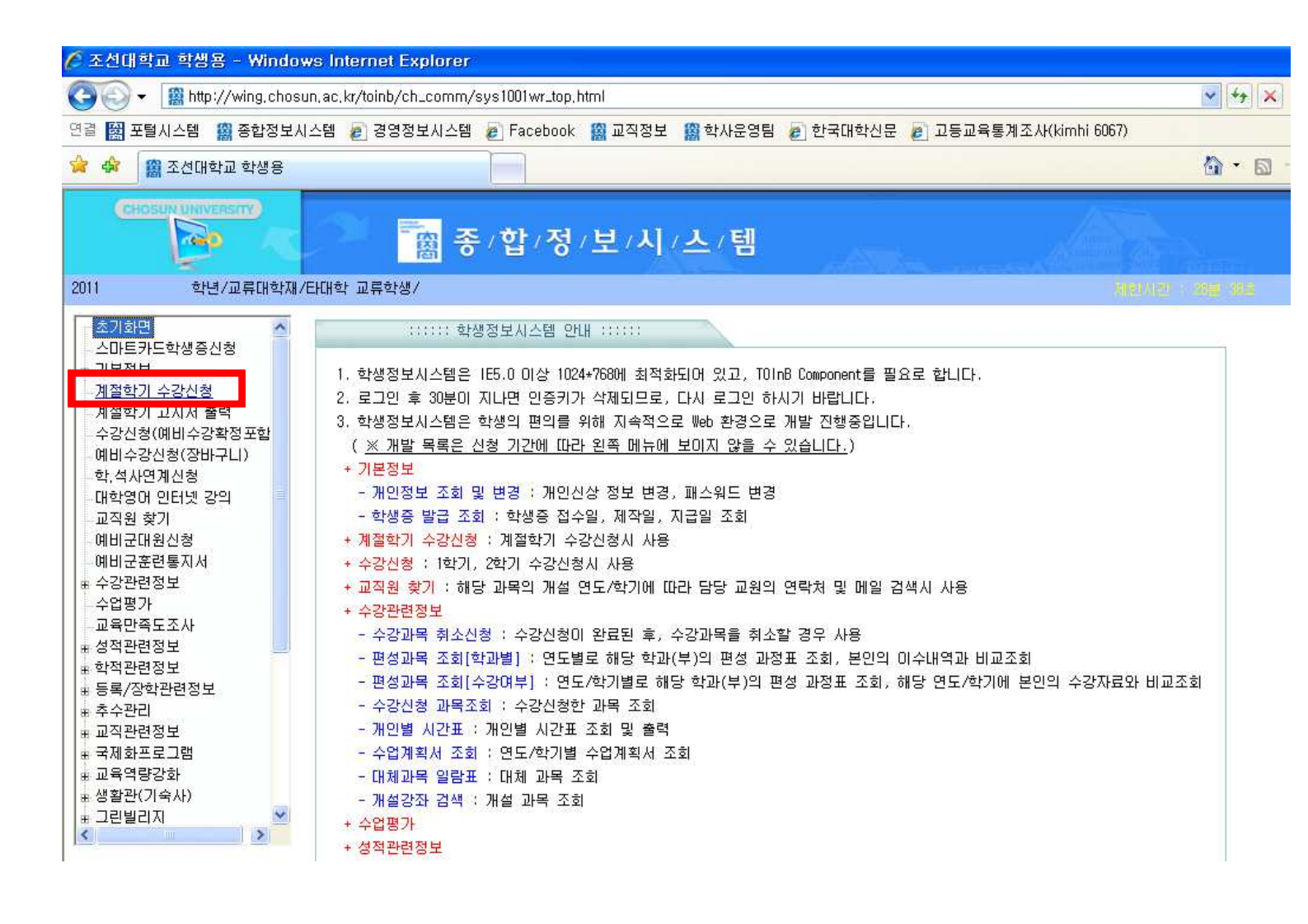

# <수강신청 장애 대처 요령>

# ■ 수강신청 장애 유형

- 1. 엣지(Microsoft Edge) 사용
  - : 인터넷 익스플로러, Chrome, Firefox 등 사용 불가능
- 2. 팝업 차단 사용
- 3. 수강신청 프로그램 설치 오류

### 1. 브라우저 확인

# ▶ Microsoft Edge(★) 접속

2022.6.15.부터 <u>인터넷 익스플로러</u>, Chrome, Firefox 등의 브라우저는 사용할 수 없습니다.

#### ▶ Edge 브라우저에서 종합정보시스템 실행 방법

=> 조선대학교 Edge 전환 프로그램 실행(<u>http://edge.chosun.ac.kr</u>)

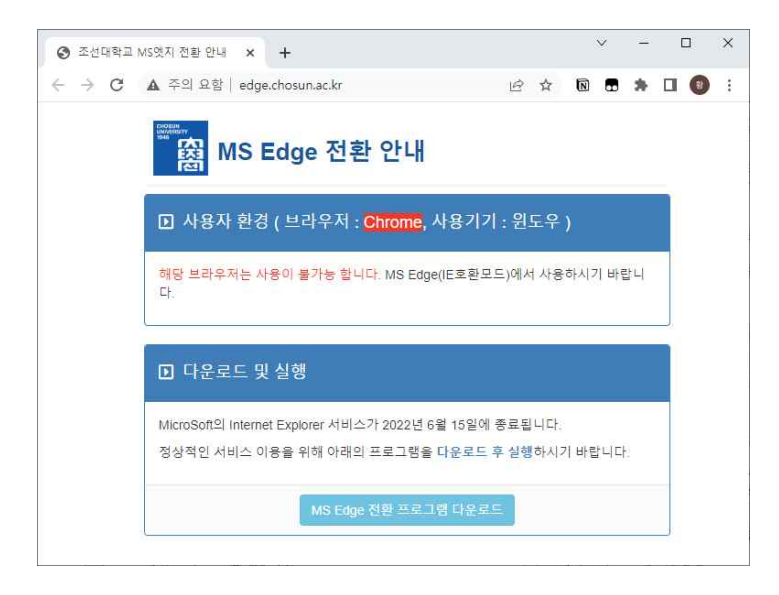

#### => 하단의 MS Edge 전환 프로그램 다운로드 및 실행 => 종합정보시스템 접속 시 자동 안내(최초 1회 설치 실행)

#### 2. 팝업차단 사용 해제

#### ▶ 마이크로스프트 엣지(Edge)

## 설정->쿠키 및 사이트 권한->팝업 및 리디렉션->허용 사이트 추가: wing.chosun.ac.kr

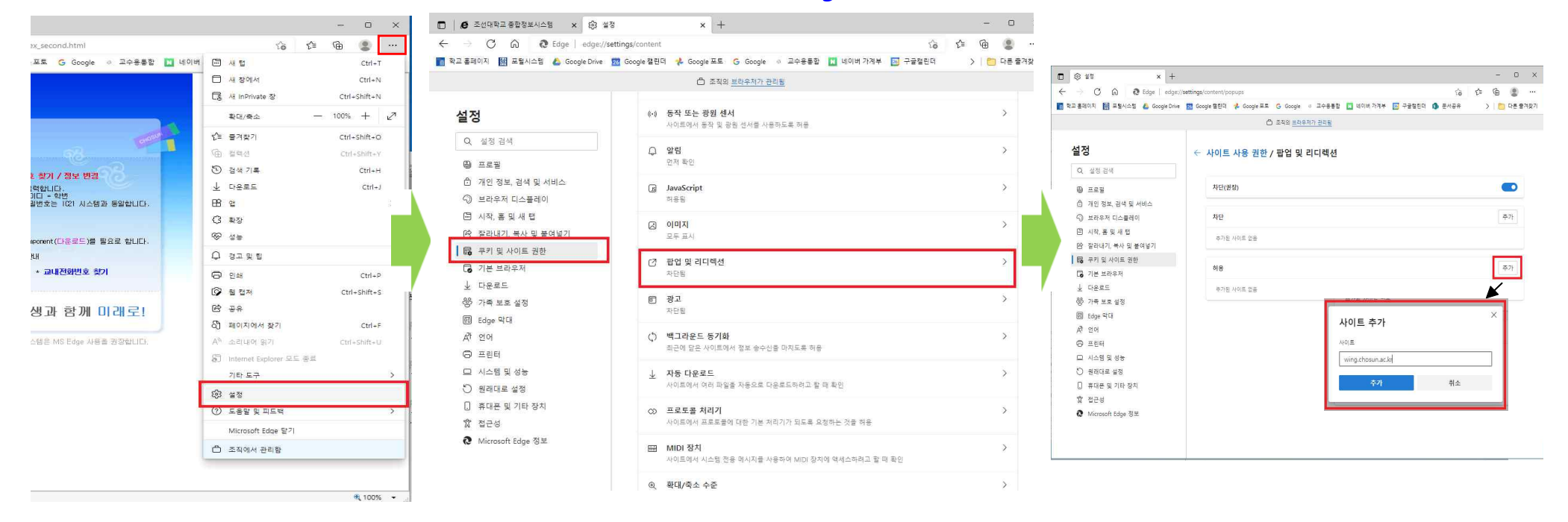

#### 3. 수강신청 프로그램 설치 오류

- 종합정보시스템 로그인 화면에서 <u>수강신청 프로그램 Toinb Component 수동다운로드 후 설치</u>